# COMO ENTRAR NA ACADEMIA AMNISTIA (pela primeira vez)

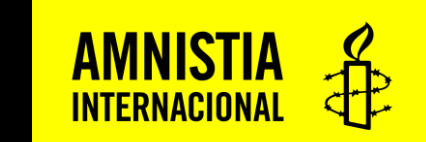

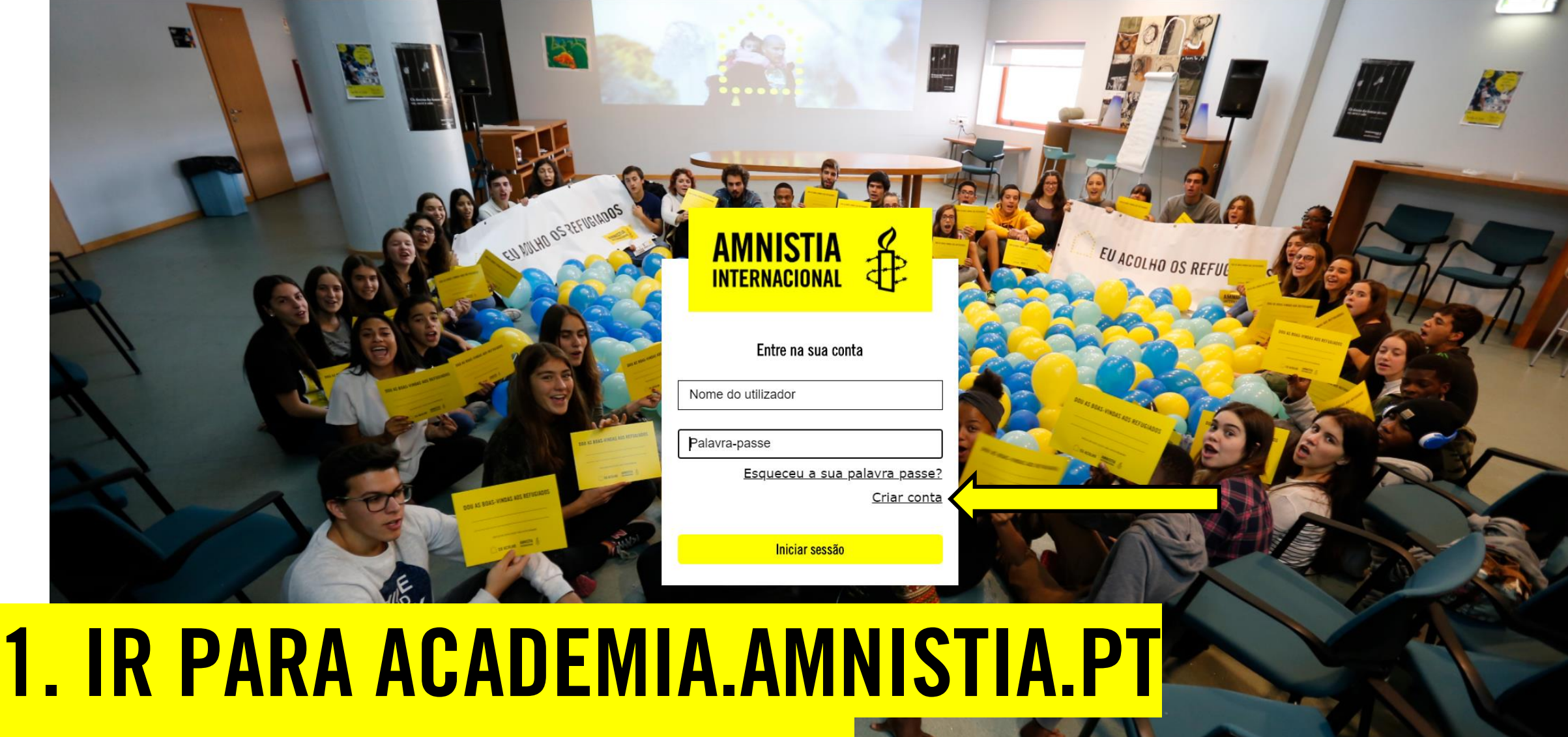

### **2. CLICAR EM Criar conta**

Rua dos Remolares, 7, 2º l 1200-370 Lisboa, Portugal airportugal@amnistia.pt | +351 213 861 664 | +351 213 861 652

© 2020 AMNISTIA INTERNACIONAL

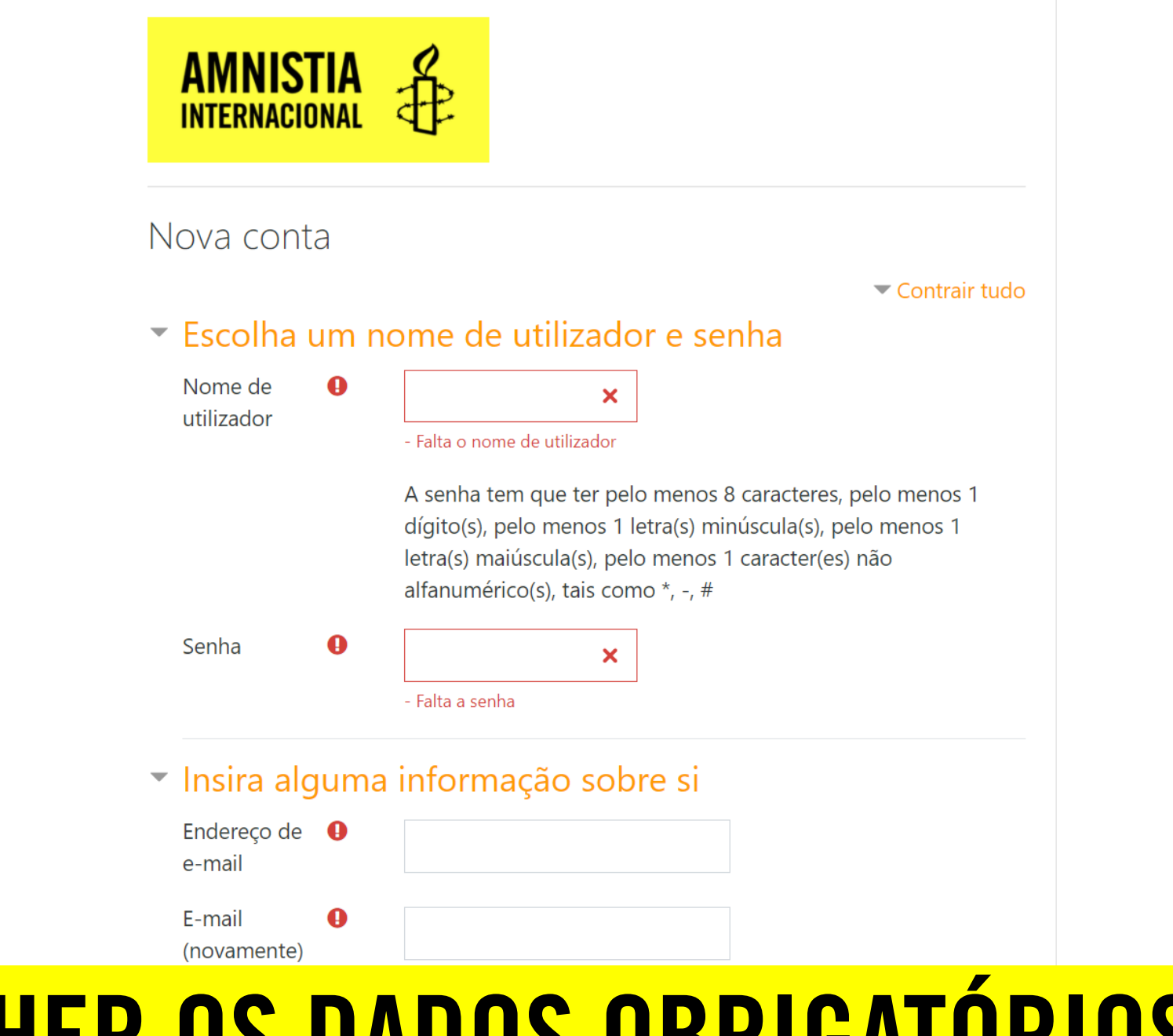

## **3. PREENCHER OS DADOS OBRIGATÓRIOS**

### **4. CLICAR EM Criar a minha conta**

| E-mail<br>(novamente) | 0 |                     |
|-----------------------|---|---------------------|
| Nome                  | 0 |                     |
| Apelido               | 0 |                     |
| Cidade/Estado         |   |                     |
| País                  |   | Selecione um país 🗢 |

#### Ficha Formando

| Data de 🛛 🔒<br>Nascimento              | 5 <b>\$</b> Novembro <b>\$</b> 2020 <b>\$</b> <sup>₩</sup> |
|----------------------------------------|------------------------------------------------------------|
| Documento de <b>l</b><br>identificação | CC \$                                                      |
| Número do 🛛 🔒<br>documento             | 1234567890                                                 |
| NIF 🌗                                  | 1234567890                                                 |
| Telefone <b>(</b> )                    | 1234567890                                                 |
|                                        | Criar a minha conta Cancelar                               |

#### São de preenchimento obrigatório os campos assinalados com 😣

### **5. CLICAR EM Continuar**

### Academia Amnistia

Página principal / Confirme a sua conta

Acaba de ser enviada uma mensagem para o seu endereço de e-mail

com instruções fáceis para completar a sua inscrição.

Se tiver alguma dificuldade em completar o registo, contacte o administrador do site.

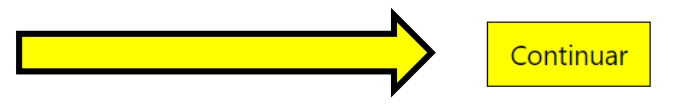

## <mark>6. CLICAR NO LINK NO EMAIL DE</mark> Confirmação que recebeu

Para:

Caro(a)

Foi criada uma nova conta com este endereço de e-mail na plataforma de e-learning 'Academia Amnistia'.

Para confirmar a sua conta, clique em: https://academia.amnistia.pt/login/confirm.php?data=P4GJgBQyylOdIil/matia%2Eteste

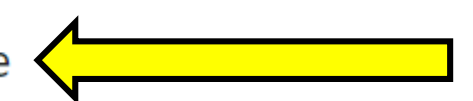

 $r^{4}$   $\leftarrow$   $\leftarrow$ 

Se o endereço acima não for apresentado como uma hiperligação em que basta clicar, então copie o endereço e cole na linha de endereço do seu navegador de internet.

Se necessitar de ajuda, contacte o(a) administrador(a) da plataforma:

Administrador Utilizador

Responder Reencaminhar

### **6. CLICAR EM Continuar**

### Academia Amnistia

Página principal / O seu registo foi confirmado com sucesso

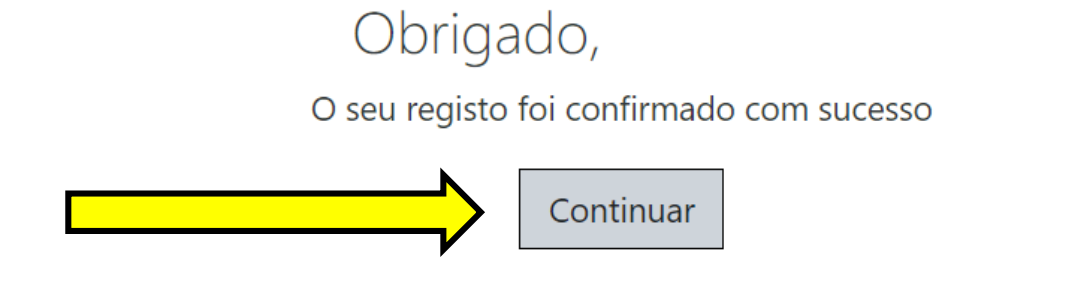

## 7. CLICAR EM Atualizar Perfil Se quiser pode preencher os restantes dados

| Número do documento     | 0 | 1234567890                                 |
|-------------------------|---|--------------------------------------------|
| Validade                | 0 | 5 <b>≑</b> Novembro <b>≑</b> 2020 <b>≑</b> |
| NIF                     | 0 | 1234567890                                 |
| Morada (Rua, nr, andar) |   |                                            |
| Código postal           |   |                                            |
| Distrito                |   |                                            |
| Telefone                | 0 | 1234567890                                 |
|                         |   | Atualizar Perfil Cancelar                  |

São de preenchimento obrigatório os campos assinalados com 🕕

#### A Página principal

| 🔁 Pan  | uo utilizador |
|--------|---------------|
| 🛗 Cal  | ário          |
| 🕒 Ficł | os privados   |
|        |               |

### AMNISTIA INTERNACIONAL 8. ACEDER À PÁGINA PRINCIPAL 9. ACEDER AO CURSO ESCOLHIDO

#### 🛑 FÓRUM DA PLATAFORMA!

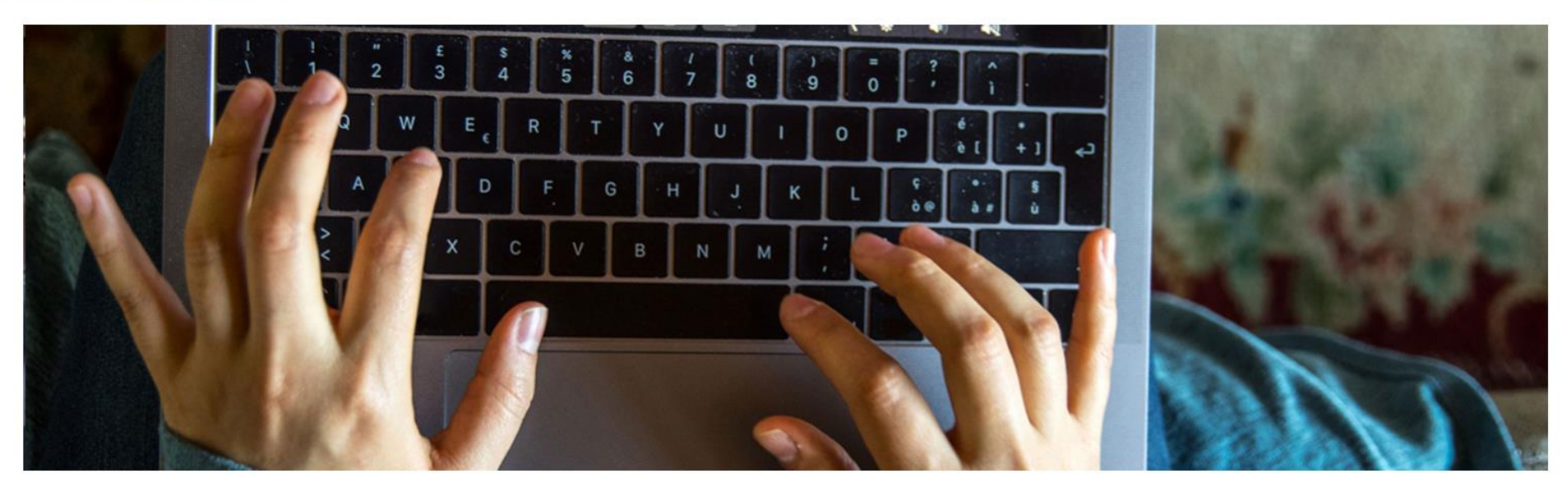

Pode partilhar aqui as suas questões gerais sobre a plataforma e o plano de formação da Amnistia Internacional Portugal. Este pode ser também o espaço para resolver questões técnicas ligadas ao acesso aos cursos. Obrigado!

### Cursos disponíveis

Segurança digital e direitos humanos

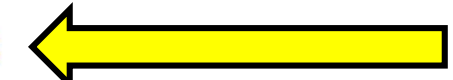

### **10. CLICAR EM Inscrever-me**

sciplina / Opções de inscrição

### Opções de inscrição

#### Segurança digital e direitos humanos

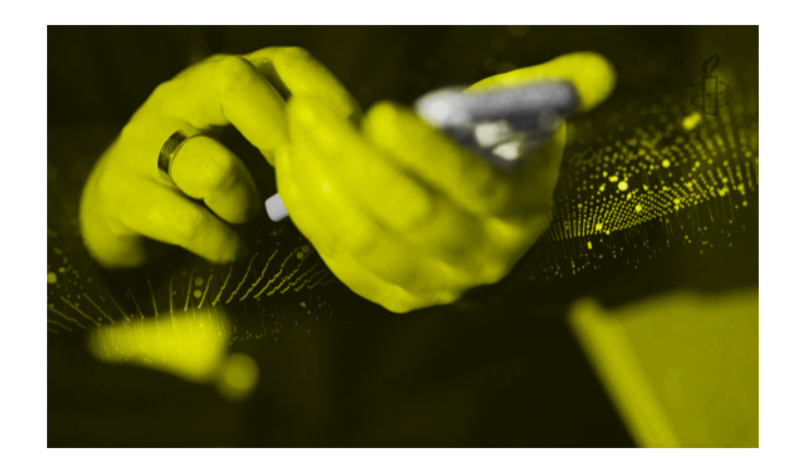

Este curso é uma maneira fácil e acessível de saber mais sobre ameaças digitais, segurança online e as suas implicações nos direitos humanos.

O curso é gratuito e de acesso livre, ou seja, pode ser realizado de acordo com a sua disponibilidade e ao seu próprio ritmo.

A inscrição no curso pode ser feita de forma automática e autónoma, Para tal é suficiente clicar no título do curso e, de seguida, no botão 'Inscrever-me'

Saiba mais sobre o curso aqui.

#### Autoinscrição (Formando)

Não é pedida senha de inscrição

Inscrever-me

## 11. CLICAR NO Primeiro módulo des e perguntas sobre o curso. As mensagens não após tratadas, serão canceladas do fórum, de

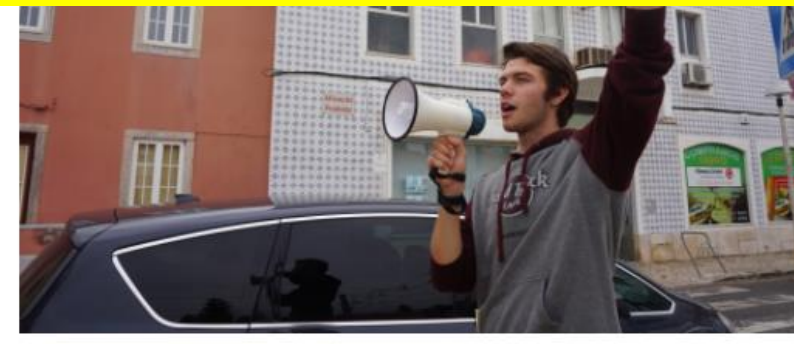

### Vamos começar!

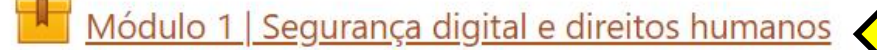

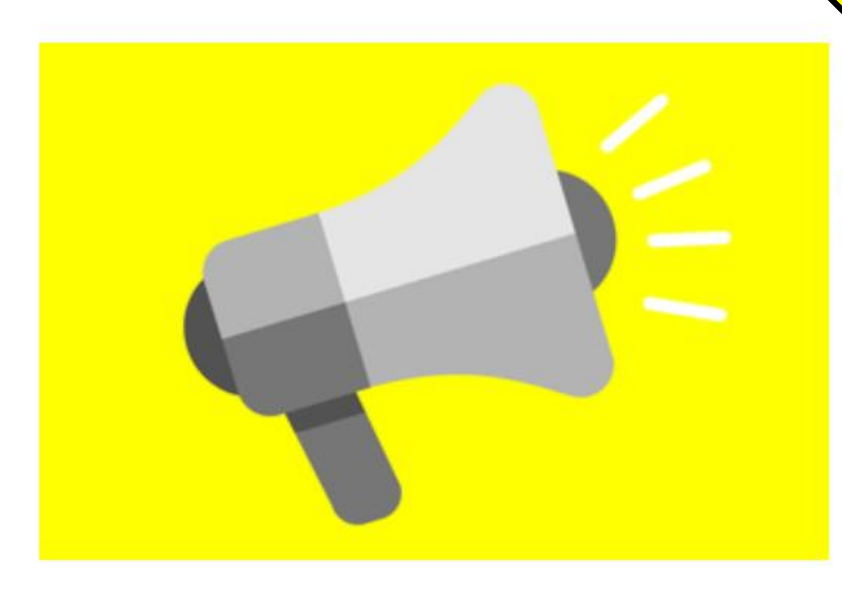

Este primeiro módulo explora a ligação entre segurança online e os direitos humanos, indicando que direitos estão envolvidos e como a defesa dos direitos humanos ajuda a reforçar a segurança online. Haverá ainda espaço para avaliar as suas próprias práticas digitais.

forma a manter este espaço relevante para o curso.

## **12. CLICAR EM Start course**

Página principal / Os meus cursos / Segurança digital e DH / Vamos começar! / Módulo 1 | Segurança digital e direitos humanos

Sair da atividade

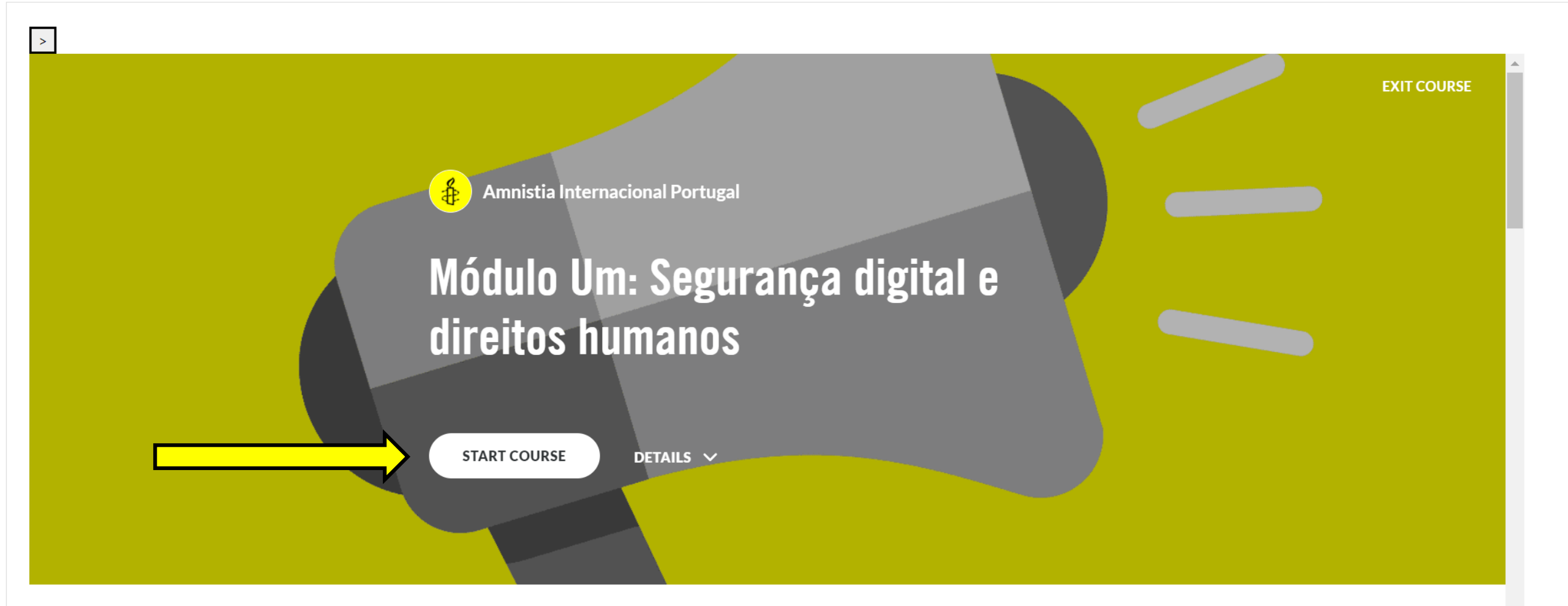

## <mark>o módulo abre na mesma janela</mark>

| >                                                     |     |                                                                  |             |
|-------------------------------------------------------|-----|------------------------------------------------------------------|-------------|
|                                                       | a Î | A<br>Home                                                        | EXIT COURSE |
| Módulo Um:<br>Segurança digital e<br>direitos humanos | -   | Elesson 1 of 18 Sobre este curso Amnistia Internacional Portugal |             |
| ▼ BEM-VINDO                                           | - 1 |                                                                  |             |
| Sobre este curso                                      | 0   |                                                                  |             |
| ? Questionário de diagnóstico                         | •   |                                                                  |             |
| ✓ SEGURANÇA DIGITAL E DIREITOS<br>HUMANOS             | . 8 |                                                                  |             |
| Vídeo: Segurança digital e<br>práticas diárias        | 0   | Os cursos online da Amnistia Internacional são                   |             |

# **BOAS APRENDIZAGENS!**

Pode contatar a equipa da Amnistia Internacional através do email <u>educacao@amnistia.pt</u>

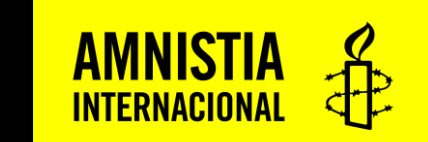